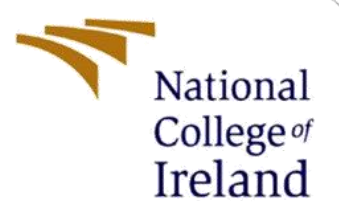

# **Configuration Manual**

Named Entity Recognition on Kannada Low Resource Languages Using Deep Learning Models MSc in Data Analytics

> Pavan Kulkarni Student ID: x19231075

School of Computing National College of Ireland

Supervisor: Prof Dr. Christian Horn

#### National College of Ireland

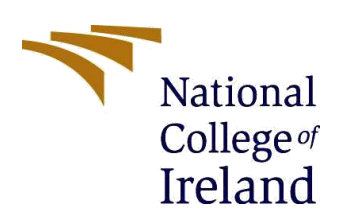

#### **MSc Project Submission Sheet**

#### School of Computing

| Word Count:    | 1568                                                                                                   | Page Count: 22         |  |  |  |
|----------------|----------------------------------------------------------------------------------------------------|------------------------|--|--|--|
| Project Title: | Named Entity Recognition on Kannada Low Resource using<br>Deep Learning and Machine Learning Languages |                        |  |  |  |
| Date:          | 16/08/2020                                                                                             |                        |  |  |  |
| Lecturer:      | Dr. Christian Horn                                                                                     |                        |  |  |  |
| Module:        | Research Project                                                                                       |                        |  |  |  |
| Programme:     | MSc. Data Analytics                                                                                    | <b>Year:</b> 2020-2021 |  |  |  |
| Student ID:    | X19231075                                                                                              |                        |  |  |  |
| Student Name:  | Pavan Kulkarni                                                                                         |                        |  |  |  |

# I hereby certify that the information contained in this (my submission) is information pertaining to research I conducted for this project. All information other than my own contribution will be fully referenced and listed in the relevant bibliography section at the rear of the project.

<u>ALL</u> internet material must be referenced in the bibliography section. Students are required to use the Referencing Standard specified in the report template. To use other author's written or electronic work is illegal (plagiarism) and may result in disciplinary action.

Signature: Pavan Kulkarni

**Date:** 16/08/2021

#### PLEASE READ THE FOLLOWING INSTRUCTIONS AND CHECKLIST

| Attach a completed copy of this sheet to each project (including multiple copies)                                                                                                    |  |
|----------------------------------------------------------------------------------------------------|--|
| Attach a Moodle submission receipt of the online project submission, to each project (including multiple copies).                                                                        |  |
| You must ensure that you retain a HARD COPY of the project,<br>both for your own reference and in case a project is lost or mislaid. It is<br>not sufficient to keep a copy on computer. |  |

Assignments that are submitted to the Programme Coordinator Office must be placed into the assignment box located outside the office.

| Office Use Only                  |  |
|----------------------------------|--|
| Signature:                       |  |
| Date:                            |  |
| Penalty Applied (if applicable): |  |

# **Configuration Manual**

# Pavan Kulkarni Student ID: x19231075

# **1** Introduction

This documentation takes us to necessary steps and preparation required to implement and run this proposed model. Here, the systems requirements used, and hardware configuration of the system is explained. The minimum system specification requirement necessary to run this model is explained.

# **2** System Prerequisites

# 2.1 Configuration of Hardware used

The setup of the Lenovo laptop that was utilized for the investigation is shown in Figure 1. The laptop is equipped with an Intel Core i3-8145U CPU, 12 GB of Random-Access Memory (RAM) and 1 Terra Bytes hard disk. The operating system (OS) is Windows 10 Home edition.

| About                                                 |                                                      |  |  |  |  |
|-------------------------------------------------------|------------------------------------------------------|--|--|--|--|
| Device spec                                           | Device specifications                                |  |  |  |  |
| IdeaPad S14                                           | 15-15IWL                                             |  |  |  |  |
| Processor                                             | Intel(R) Core(TM) i3-8145U CPU @ 2.10GHz 2.30<br>GHz |  |  |  |  |
| Installed RAM                                         | 12.0 GB (11.9 GB usable)                             |  |  |  |  |
| Device ID                                             | 4FB85422-BBBE-4544-A94B-63E45B7BEC49                 |  |  |  |  |
| Product ID                                            | 00327-35150-25597-AAOEM                              |  |  |  |  |
| System type                                           | 64-bit operating system, x64-based processor         |  |  |  |  |
| Pen and touch                                         | Touch support with 2 touch points                    |  |  |  |  |
| Copy<br>Rename this P                                 | c                                                    |  |  |  |  |
| Windows sp                                            | pecifications                                        |  |  |  |  |
| Edition                                               | Windows 10 Home Single Language                      |  |  |  |  |
| Version                                               | Dev                                                  |  |  |  |  |
| Installed on                                          | 6/8/2021                                             |  |  |  |  |
| OS build                                              | 21390.2025                                           |  |  |  |  |
| Serial number                                         | PF1RP7S6                                             |  |  |  |  |
| Experience                                            | Windows 10 Feature Experience Pack 321.13302.10.3    |  |  |  |  |
| Сору                                                  |                                                      |  |  |  |  |
| Change product key or upgrade your edition of Windows |                                                      |  |  |  |  |

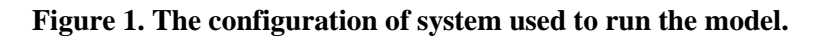

# 2.2 Configuration of Software

Google Collaboratory and Jupyter Notebook (Anaconda 3) tools are used to carry out the project. The following section summarizes all of the procedures involved in downloading and installing the software packages requirement.

# **3** Setup of the Environment

# 3.1 Google Notebook for Collaboration

Some of the packages to run BERT model found to be not compatible in the Jupyter Notebook (Anaconda 3). So, Google Collaboratory is used to run Google's BERT deep learning model. And Bi-LSTM, Random Forest Classifier have been run successfully on Jupyter Notebook (Anaconda 3) without any issues. The following steps will explains how to create the preliminary setup to run these models.

- 1. Gmail account is necessary to run model on Google Collaboratory.
- 2. Click this link after signup and follow the instructions.

|          | xamples              | Recent | Google Drive | GitHub        |               | Upload |        |
|----------|----------------------|--------|--------------|---------------|---------------|--------|--------|
| Filter n | notebooks            |        | Ŧ            |               |               |        |        |
|          | Title                |        |              | First opened  | Last opened   |        | Ĩ      |
| co       | Welcome To Colaborat | ory    |              | 0 minutes ago | 0 minutes ago |        | Z      |
| 4        | vgg16.ipynb          |        |              | Jul 23, 2020  | 11 hours ago  | ۵      |        |
| 4        | Experiment-2.ipynb   |        |              | Jul 28, 2020  | 2 days ago    | A      | Ø      |
| 4        | Untitled0.ipynb      |        |              | 5 days ago    | 5 days ago    |        | Ø      |
| 4        | thesisNoteBook.ipynb |        |              | Jun 23, 2020  | 5 days ago    | ۵      | Z      |
|          |                      |        |              |               | NEW NOTEB     | OOK    | CANCEL |

Figure 2: Create a new notebook

- 3. To utilize the existing notebooks, select New Notebook or Upload.
- 4. Change the notebook type to GPU after establishing a connection. This is done by clicking on Runtime and then on Modify Runtime.

| File Edit View Insert | Runtime Tools Help    | Last saved at 12:08 |
|-----------------------|-----------------------|---------------------|
| + Code + Text         | Run all               | Ctrl+F9             |
|                       | Run before            | Ctrl+F8             |
| 0                     | Run the focused cell  | Ctrl+Enter          |
| -                     | Run selection         | Ctrl+Shift+Enter    |
|                       | Run after             | Ctrl+F10            |
|                       |                       |                     |
|                       |                       |                     |
|                       |                       |                     |
|                       | Factory reset runtime |                     |
|                       | Change runtime type   |                     |
|                       | Manage sessions       |                     |
|                       |                       |                     |

Figure 3. Based on the requirements change the runtime type.

5. Then click Save after selecting GPU.

| Notebook settings         |      |                 |      |
|---------------------------|------|-----------------|------|
| Runtime type Python 3     |      | _               |      |
| Hardware accelerator None | None | 0               |      |
| Omit code cell output     | GPU  | g this notebook |      |
|                           | TPU  | CANCEL          | SAVE |

**Figure 4: Settings for the Runtime** 

6. Then select Connect to hosted runtime from the dropdown menu of the Connect button.

|                             | Connect | Ŧ | n E | diting | ^ |
|-----------------------------|---------|---|-----|--------|---|
| Connect to a hosted runtime |         |   |     | 。 📋    | : |
| Connect to a local runtime  |         |   |     |        | - |
| View resources              |         |   |     |        |   |
| Manage sessions             |         |   |     |        |   |
| Show executed code history  |         |   |     |        |   |
|                             |         |   |     |        |   |
|                             |         |   |     |        |   |

Figure 5. Use Google's Infrastructure to connect to it.

### **3.2 Jupyter Notebook (Anaconda 3)**

To install Jupyter Notebook (Anaconda 3), go to this page and click the "<u>download</u>" button to begin the process. All the download and installation processes are shown in Figure 6.

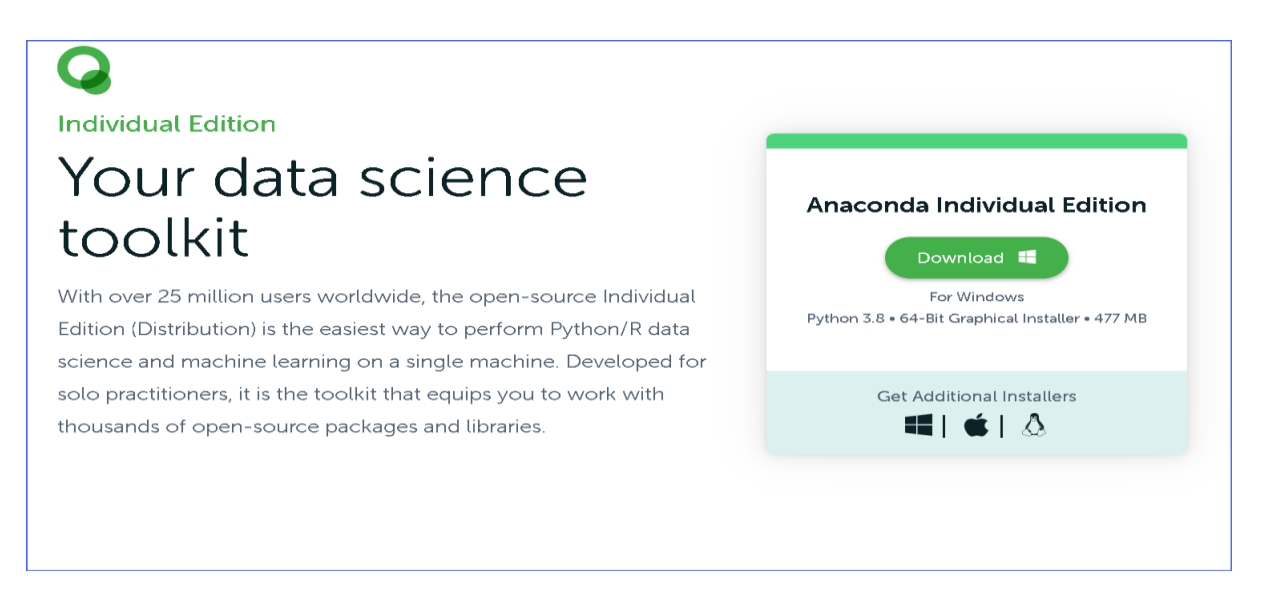

Figure 6. Anaconda download for windows edition.

After the installation, from start **a**, select Jupyter Notebook (Anaconda 3) from the Anaconda 3 64 bit drop down icon.

|   | #                                 | Productivity |            |        |
|---|-----------------------------------|--------------|------------|--------|
|   | 3D Viewer                         |              |            |        |
|   | 🔁 7-Zip 🗸 🗸                       |              |            |        |
|   | A                                 | Notebook     |            |        |
|   | Access                            |              |            |        |
|   | Y Alarms & Clock                  |              |            |        |
|   | Anaconda3 (64-bit)                | Microsoft St | Mail       |        |
|   | Anaconda Navigator (anaconda3)    |              | <b>a N</b> |        |
|   | Anaconda Powershell Prompt (anac  |              |            |        |
|   | Anaconda Prompt (anaconda3)       | Weather      |            | Office |
|   | Jupyter Notebook (anaconda3) (1)  |              |            |        |
| 2 | Reset Spyder Settings (anaconda3) |              |            | ~      |
| ~ | 🐼 Spyder (anaconda3)              |              | Photos     | To Do  |
| ß |                                   | Explore      |            |        |

Figure 7. From windows start function select the Jupyter Notebook (anaconda 3) (1)

| 💭 jupyter                                    | Quit Logout    |
|----------------------------------------------|----------------|
| Files Running Clusters                       |                |
| Select items to perform actions on them.     | Upload New - 2 |
| □ 0 		 ► I Name                              | Notebook:      |
| 🗆 🗅 anaconda3                                | Other          |
| Complex-Multi-Lane-Traffic-Simulators-master | Text File      |
| Documents                                    | Folder         |
|                                              | Terminal       |
| C Ceclipse-workspace                         | 2 years ago    |
| C 🗅 Kaggle                                   | 8 months ago   |
| 🗆 🗅 Microsoft                                | 10 months ago  |
| Multi-lane mixed simulation-20210507         | 3 months ago   |
| National College of Ireland                  | a month ago    |
| C OneDrive                                   | 14 days ago    |

Figure 8. Create a new blank python 3 notebook from drop down button.

# **4** Implementation

#### 4.1 Jupyter Notebook data source

#### 4.1.1Random Forest Classifier model:

The dataset is separated by space and file is encoded with 'utf-8' format.

```
#read the input file name "input.txt", separated by space and unicode encoding 'utf-8'
df = pd.read_csv(os.path.join('input.txt'),delimiter="\t", encoding = "utf-8")
index = [i for i in range(0,len(df['Word']))]
#populating the missing values with default na values
df = df.fillna(method='ffill')
```

#### Figure 9. Reading the file using pandas and populating missing values.

```
df.columns = df.iloc[0]
df = df[1:]
#selecting first 5 columns from the input file
df.columns = ['0', 'Sentence#', 'Word', 'POS', 'Tag']
df = df.reset_index(drop=True)
#printing first five rows of the input file
df.head()
```

#### Figure 10. Select the required columns.

```
#printing datatype of the dependent and independent variables in the input file
df.info()
<class 'pandas.core.frame.DataFrame'>
RangeIndex: 2070 entries, 0 to 2069
Data columns (total 5 columns):
#
    Column
               Non-Null Count Dtype
_ _ _
     _ _ _ _ _ _
                _ _ _ _ _ _ _ _ _
ø
     ø
                2070 non-null
                                 int64
1
     Sentence# 2070 non-null
                                 float64
                2070 non-null
                                 object
2
     Word
     POS
                2070 non-null
                                 object
3
    Тад
4
                2070 non-null
                                 object
dtypes: float64(1), int64(1), object(3)
memory usage: 81.0+ KB
```

Figure 11. The datatype of the columns used.

# Figure 12. This is the main function 'sentence getter'. Group the sentence based on the lambda function.

```
#select only the sentence from the getter function, where we are passing the whole data
sentences = getter.sentences
#ths is how first sentence will look like.
print(sentences[1])
[('容ದン', 'PRP', '0'), ('೧೮೫೭ರಿ೦ದ', 'NN', '0'), ('೧೯೪೭ರ', 'NN', 'B-DATE'), ('ಆಗಸ್ಟ್', 'NN', 'B-DATE'), ('೧೫ರವರೆಗೆ',
'NN', '0'), ('तಡೆದ', 'NN', '0'), ('ಭಾರತದ', 'NNP', 'B-LOC'), ('ವಿವಿಧ', 'JJ', '0'), ('ಸಂಘ-ಸಂಸ್ಥೆಗಳ', 'NN', '0'), ('
ತ್ನಗಳು,', 'NN', '0'), ('ದಂಗೆಗಳು,', 'NN', '0'), ('ಹೋರಾಟಗಳು', 'NN', '0'), ('ಮತ್ತು', 'CC', '0'), ('ಪಾಣಾಹುತಿಗಳ', 'NN',
'0'), ('ಸಂಗಮ', 'NN', '0'), ('.', 'SYM', '0')]
```

Figure 13. The first sentence of the data with 'word', 'POS' and 'Tag' entities.

```
#printing only the 'tag' with location mentioned words and displaying first five records
data.loc[data['Tag'] == 'B-LOC', 'Word'].head()
16 ਪ੍ਰਸ਼ਹੋਭੋਧ
30 ਡਾਹੂ,ੈੱਖ
62 ਪ੍ਰਸ਼ਹੋਭੋਧ
68 ਡਾਹੂ,ੈੱਖ
71 ਹੋ.ਅਰਹੋ
Name: Word, dtype: object
```

Figure 14. The words tagged with 'B-LOC' is separated from the dataset.

| <i>#prin</i><br>data.         | <pre>#printing only the 'tag' with organization names data.loc[data['Tag'] == 'I-ORG', 'Word'].head()</pre> |  |  |  |  |
|-------------------------------|----------------------------------------------------------------------------------------------------|--|--|--|--|
| 34<br>35<br>110<br>111<br>163 | ಇಂಡಿಯ<br>ಕಂಪನಿಯ<br>ರಾಷ್ಟ್ರೀಯ<br>ಕಾಂಗ್ರೆಸ್ಮೊದಲು<br>ರಾಷ್ಟ್ರೀಯ                                                 |  |  |  |  |
| Name:                         | Word, dtype: object                                                                                         |  |  |  |  |

Figure 15. Function extracted the words with 'I-ORG' from the input file.

```
#printing only the 'tag' with person names
data.loc[data['Tag'] == 'I-PER', 'Word'].head()
155 ಗಾಂಧಿಯವರ
199 ಬೋಸ್ರು
278 ಸಿಯಾರನು
424 ಟಿಪ್ಪುವಿನ
605 ರಾವ್
Name: Word, dtype: object
```

Figure 16. Person names are tagged separately from the dataset.

Figure 17. From the dataset 'o' is mentioned for words which are not an entity.

Figure 18. Converting words into array representation.

| <pre>#printing array of data of f print(words[:5])</pre> | irst five records                                                                             |  |
|----------------------------------------------------------|-----------------------------------------------------------------------------------------------|--|
| [array([0, 0, 0, 13, 0,<br>0]), array([0, 0, 0, 18,      | 0]), array([0, 0, 0, 8, 0, 0]), array([0, 0, 0, 8, 0, 0]), array([ 0, 0, 0, 13, 0,<br>0, 0])] |  |

#### Figure 19. Array representation of first five words.

#using random forest classifier and predict the classification of words and tags using cross\_val\_predict
pred = cross\_val\_predict(RandomForestClassifier(n\_estimators=20),X=words, y=tags, cv=5)

C:\Users\vidya\anaconda3\lib\site-packages\sklearn\model\_selection\\_split.py:668: UserWarning: The least populated cla ss in y has only 2 members, which is less than n\_splits=5. % (min\_groups, self.n\_splits)), UserWarning)

#### Figure 20. Using Random Forest Classifier assign values to the model.

| <pre>#using classi #printing the from sklearn. report = clas print(report)</pre> | fication rep<br>accuracy of<br>metrics impo<br>sification_r | ort packa<br>the mode<br>rt classi<br>eport(y_p | ge get the<br>l<br>fication_re<br>red=pred, y | <i>result of</i><br>port<br>/_true=tage | the test with precision, recall, f1-measure and |
|----------------------------------------------------------------------------------|-------------------------------------------------------------|-------------------------------------------------|-----------------------------------------------|-----------------------------------------|-------------------------------------------------|
|                                                                                  | precision                                                   | recall                                          | f1-score                                      | support                                 | A                                               |
|                                                                                  |                                                             |                                                 |                                               |                                         |                                                 |
| B-C0M                                                                            | 0.00                                                        | 0.00                                            | 0.00                                          | 59                                      |                                                 |
| B-DATE                                                                           | 0.78                                                        | 0.22                                            | 0.34                                          | 32                                      |                                                 |
| B-LOC                                                                            | 0.00                                                        | 0.00                                            | 0.00                                          | 106                                     |                                                 |
| B-NUM                                                                            | 0.00                                                        | 0.00                                            | 0.00                                          | 22                                      |                                                 |
| B-ORG                                                                            | 0.00                                                        | 0.00                                            | 0.00                                          | 21                                      |                                                 |
| B-PER                                                                            | 0.00                                                        | 0.00                                            | 0.00                                          | 71                                      |                                                 |
| B-ROL                                                                            | 0.00                                                        | 0.00                                            | 0.00                                          | 30                                      |                                                 |
| I-C0M                                                                            | 0.00                                                        | 0.00                                            | 0.00                                          | 2                                       |                                                 |
| I-LOC                                                                            | 0.00                                                        | 0.00                                            | 0.00                                          | 9                                       |                                                 |
| I-ORG                                                                            | 0.00                                                        | 0.00                                            | 0.00                                          | 25                                      |                                                 |
| I-PER                                                                            | 0.00                                                        | 0.00                                            | 0.00                                          | 44                                      |                                                 |
| I-ROL                                                                            | 0.00                                                        | 0.00                                            | 0.00                                          | 3                                       |                                                 |
| 0                                                                                | 0.80                                                        | 1.00                                            | 0.89                                          | 1646                                    |                                                 |
|                                                                                  |                                                             |                                                 |                                               |                                         |                                                 |
| accuracy                                                                         |                                                             |                                                 | 0.80                                          | 2070                                    |                                                 |
| macro avg                                                                        | 0.12                                                        | 0.09                                            | 0.09                                          | 2070                                    |                                                 |
| weighted avg                                                                     | 0.65                                                        | 0.80                                            | 0.71                                          | 2070                                    | •                                               |

Figure 21. Based on classification report package found the precision, recall, f1-score and

model accuracy.

#from accuracy score calcualate the accuracy of the model separately.
from sklearn.metrics import accuracy\_score
#printing the accuracy of the model using tags and prediction of the model
print(accuracy\_score(tags,pred))

0.7985507246376812

Figure 22. Accuracy output from the model.

# 4.1.2 Bi-LSTM Model:

The steps followed to implement the Bi-LSTM model are discussed as follows:

*#import tensorflow* import tensorflow as tf #from tensorflow inport the modules like model and input from tensorflow.keras import Model,Input #importing tLSTM model, embedding which are essential for testing from tensorflow.keras.layers import LSTM,Embedding,Dense #import bidirectional, timedistributed packages to perform bi-LSTM from tensorflow.keras.layers import TimeDistributed, SpatialDropout1D,Bidirectional #importing the tensorflow pad sequence package from tensorflow.keras.preprocessing.sequence import pad\_sequences #import categorical package from tensorflow from tensorflow.keras.utils **import** to categorical #import train and test dataset split ti train the model from sklearn.model selection import train test split #to perform testing import earlystoping and model checkpoint from keras from tensorflow.keras.callbacks import ModelCheckpoint, EarlyStopping

Figure 23. The important libraries required to import into Jupyter Notebook.

Input file will be read similar to above mentioned model with encoding of 'utf-8'.

```
#set maximum lenth of sentences is 50
max_len = 50
#initialte x calculate total words in the sentence
X = [[word_idx[w[0]] for w in s] for s in sentence]
#using pad sequence function get the words using post padding until last but one word
X = pad_sequences(maxlen = max_len, sequences = X, padding = 'post', value = num_words-1)
#calculate and get tags in the sentence
y = [[tag_idx[w[2]] for w in s] for s in sentence]
#using post padding get total number tags from the sentence
y = pad_sequences(maxlen = max_len, sequences = y, padding = 'post', value = tag_idx['0'])
#categoriese total number of word tags
y = [to_categorical(i,num_classes = num_words_tag) for i in y]
```

Figure 24. Initializing maximum length of sentences, pad function to get the words until last word and categorize total number of word tags.

#train and test the model amd split the test and train model
x\_train,x\_test,y\_train,y\_test = train\_test\_split(X,y,test\_size = 0.1,random\_state=1)

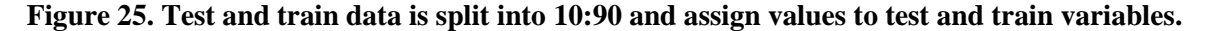

| <pre>#from input word get the shd<br/>input_word = Input(shape = (<br/>#perform embeddings on input<br/>model = Embedding(input_dim<br/>#dropout set to 0.1<br/>model = SpatialDropout1D(0.1<br/>#call Bi-LSTM model and perf<br/>model = Bidirectional(LSTM(u<br/>#using timedistributed and so<br/>out = TimeDistributed(Dense(<br/>#from inpit and output calcu<br/>model = Model(input_word,out<br/>#print the summary of the model.summary()</pre> | <pre>pe and maximum leng<br/>max_len,))<br/>dimension, output<br/>= num_words,output_<br/>)(model)<br/>orm NER on model<br/>nits=100,return_seq<br/>oftmax activation p<br/>num_words_tag,activ<br/>late the test param<br/>)<br/>del</pre> | <pre>ht of the sentence dimension, input le dim = max_len,input uences = True, recu erform the dense op ation = 'softmax')) eters</pre> | <pre>nth _length = max_len)(input_word) rrent_dropout = 0.1))(model) eration (model)</pre> |
|----------------------------------------------------------------------------------------------------|----------------------------------------------------------------------------------------------------|----------------------------------------------------------------------------------------------------|--------------------------------------------------------------------------------------------|
| Model: "model"                                                                                                    |                                                                                                    |                                                                                                    |                                                                                            |
| Layer (type)                                                                                                    | Output Shape                                                                                                    | Param #                                                                                                    |                                                                                            |
| input_1 (InputLayer)                                                                                                    | [(None, 50)]                                                                                                    | Ø                                                                                                    |                                                                                            |
| embedding (Embedding)                                                                                                    | (None, 50, 50)                                                                                                    | 64600                                                                                                    |                                                                                            |
| <pre>spatial_dropout1d (SpatialDr</pre>                                                                                                    | `(None, 50, 50)                                                                                                    | Ø                                                                                                    |                                                                                            |
| bidirectional (Bidirectiona)                                                                                                    | (None, 50, 200)                                                                                                    | 120800                                                                                                    |                                                                                            |
| time_distributed (TimeDistri                                                                                                    | (None, 50, 13)                                                                                                    | 2613                                                                                                    |                                                                                            |
| Total params: 188,013<br>Trainable params: 188,013<br>Non-trainable params: 0                                                                                                    |                                                                                                    |                                                                                                    |                                                                                            |

Figure 26. The hyperparameters are used in the Bi-LSTM model are mentioned.

#using adam optimizer and categorical crossentropy measure the accuracy of the model #Adam optimization is a stochastic gradient descent method based on adaptive first- and second-order moment estimation. #When there are two or more label classes, use this crossentropy loss function. model.compile(optimizer = 'adam',loss = 'categorical\_crossentropy',metrics = ['accuracy'])

Figure 27. The 'adam' optimizer, 'accuracy' metrics are used during the evaluation.

| <pre># from livelossplot import PlotLossesKeras #calculate the val_accuracy of the test early_stopping = Earlystopping(monitor = 'val_accuracy', patience =2, verbose = 0, mode = 'max', restore_best_weights = Fals callbacks = [early_stopping] #predefining the parameters such as epochs, validation split, verbose parameters history = model.fit(     x_train,np.array(y_train),     validation_split =0.2,     batch_size = 64,     epochs = 100,     verbose =1</pre> |
|----------------------------------------------------------------------------------------------------|
| )                                                                                                    |
|                                                                                                    |
| Epoch 1/100                                                                                                    |
| 2/2 [                                                                                                    |
| racy: 0.949/                                                                                                    |
|                                                                                                    |
| 2/2 [] - 05 12/m5/5tep - 1055; 2.4592 - acturacy; 0.9460 - val_1055; 2.5655 - val_actu                                                                                                    |
| Ench 3/100                                                                                                    |
| 2/2 [===================================                                                                                                    |
| racy: 0.9497                                                                                                    |
| Epoch 4/100                                                                                                    |
| 2/2 [=======================] - 0s 135ms/step - loss: 2.2114 - accuracy: 0.9484 - val_loss: 2.0480 - val_accu                                                                                                    |
| racy: 0.9497                                                                                                    |
| Epoch 5/100                                                                                                    |
| 2/2 [=======================] - 0s 134ms/step - loss: 1.9713 - accuracy: 0.9484 - val_loss: 1.6577 - val_accu                                                                                                    |
| racy: 0.9497                                                                                                    |
| Epoch 6/100                                                                                                    |
| 2/2 [===================================                                                                                                    |
| Tack 2/100                                                                                                    |
| 2/2 [===================================                                                                                                    |
|                                                                                                    |

Figure 28. The Bi-LSTM model run with the above-mentioned parameters.

```
#from the above testing evaluate the model and display the accuracy
model.evaluate(x_test,np.array(y_test))
1/1 [========] - 0s 2ms/step - loss: 0.2265 - accuracy: 0.9624
[0.22653743624687195, 0.9623529314994812]
```

Figure 29. The output of the Bi-LSTM model with accuracy of 0.9623 and loss of 0.2265.

### **Experiment 1:**

The aim of this activity is to improve the Bi-LSTM model and increase the accuracy of the model. By changing the parameters to find the best fit model. The steps followed are given as follows.

| <pre>#from input word get the sho<br/>input_word = Input(shape = (<br/>#perform embeddings on input<br/>model = Embedding(input_dim<br/>#dropout set to 0.05<br/>model = SpatialDropoutID(0.0<br/>#call Bi-LSTM model and perf<br/>model = Bidirectional(LSTM(<br/>#using timedistributed and so<br/>out = TimeDistributed(Dense(<br/>#from inpit and output calcu<br/>model = Model(input_word,out<br/>#print the summary of the model.summary()</pre> | <pre>npe and maximum lenght of<br/>[max_len,))<br/>dimension, output dimen<br/>= num_words,output_dim =<br/>05)(model)<br/>form NER on model<br/>mits=50,return_sequences<br/>softmax activation perfor<br/>num_words_tag,activation<br/>late the test parameters<br/>b)<br/>odel</pre> | <pre>the sentence sion, input to max_len,input = True, recum m the dense of = 'softmax')</pre> | <pre>enth t_length = wax_len)( rrent_dropout = 0.05 peration )(wodel)</pre> | input_word)<br>))(model) |  |
|----------------------------------------------------------------------------------------------------|----------------------------------------------------------------------------------------------------|------------------------------------------------------------------------------------------------|-----------------------------------------------------------------------------|--------------------------|--|
| Model: "model_1"                                                                                                    |                                                                                                    |                                                                                                |                                                                             |                          |  |
| Layer (type)                                                                                                    | Output Shape                                                                                                    | Param #                                                                                        |                                                                             |                          |  |
| input_2 (InputLayer)                                                                                                    | [(None, 50)]                                                                                                    | 0                                                                                              |                                                                             |                          |  |
| embedding_1 (Embedding)                                                                                                    | (None, 50, 50)                                                                                                    | 64600                                                                                          |                                                                             |                          |  |
| <pre>spatial_dropout1d_1 (Spatial</pre>                                                                                                    | l (None, 50, 50)                                                                                                    | 0                                                                                              |                                                                             |                          |  |
| bidirectional_1 (Bidirection                                                                                                    | ו (None, 50, 100)                                                                                                    | 40400                                                                                          |                                                                             |                          |  |
| time_distributed_1 (TimeDist                                                                                                    | t (None, 50, 13)                                                                                                    | 1313                                                                                           |                                                                             |                          |  |
| Total params: 106,313<br>Trainable params: 106,313<br>Non-trainable params: 0                                                                                                    |                                                                                                    |                                                                                                |                                                                             |                          |  |

Figure 30. The parameters used during this test are given in the above figure.

| <pre># from livelossplot import PlotLossesKeras #calculate the val_accuracy of the test early_stopping = Earlystopping(monitor = 'val_accuracy', patience =2, verbose = 0, mode = 'max', restore_best_weights = Fals callbacks = [early_stopping] #predefining the parameters such as epochs, validation split, verbose parameters history = model.fit(     x_train,np.array(y_train),     validation_split =0.5,     batch_size = 32,     epochs = 50,     verbose =1 )</pre> |
|----------------------------------------------------------------------------------------------------|
|                                                                                                    |
| Epoch 1/50                                                                                                    |
| 5/5 [===================================                                                                                                    |
| Epoch 2/50                                                                                                    |
| 3/3 [===================================                                                                                                    |
| Epoch 3/50                                                                                                    |
| 3/3 [===================================                                                                                                    |
| Epoch 4/50                                                                                                    |
| 3/3 [=========================] - 0s 50ms/step - loss: 2.1495 - accuracy: 0.9458 - val_loss: 1.9540 - val_accur                                                                                                    |
| acy: 0.9914<br>Epoch 5/50                                                                                                    |
| 3/3 [===================================                                                                                                    |
| acy: 0.9514                                                                                                    |
| 3/3 [===================================                                                                                                    |
| acy: 0.9514                                                                                                    |
| Epoch 7/50                                                                                                    |
|                                                                                                    |

Figure 31. The parameters used during tuning the model are epochs of 50, batch size is 32 and other values are given in the screen shot.

#from the above testing evaluate the model and display the accuracy
model.evaluate(x\_test,np.array(y\_test))
1/1 [=======] - 0s 2ms/step - loss: 0.2265 - accuracy: 0.9624

[0.22653743624687195, 0.9623529314994812]

#### Figure 32. There is an improvement in the loss value. And the accuracy of the model is 0.9624.

#### **Experiment 2**:

| <pre>#from input word get the sha<br/>input_word = Input(shape = (<br/>#perform embeddings on input<br/>model = Embedding(input_dim<br/>#dropout set to 0.1<br/>model = SpatialDropout1D(0.2<br/>#call Bi-LSTM model and perf<br/>model = Bidirectional(LSTM(u<br/>#using timedistributed and s<br/>out = TimeDistributed(Dense(<br/>#from inpit and output calcu<br/>model = Model(input_word,out<br/>#print the summary of the mo<br/>model.summary()</pre> | <pre>pe and maximum lenght of t max_len,))   dimension, output dimensi = num_words,output_dim = n )(model) orm NER on model nits=25,return_sequences = oftmax activation perform num_words_tag,activation = late the test parameters ) del</pre> | he sentence<br>on, input la<br>ax_len,input<br>True, recun<br>the dense op<br>'softmax'); | <pre>enth t_length = max_len)(input_word) rrent_dropout = 0.2))(model) peration )(model)</pre> |
|----------------------------------------------------------------------------------------------------|----------------------------------------------------------------------------------------------------|-------------------------------------------------------------------------------------------|------------------------------------------------------------------------------------------------|
| Model: "model"                                                                                                    |                                                                                                    |                                                                                           |                                                                                                |
| Layer (type)                                                                                                    | Output Shape                                                                                                    | Param #                                                                                   |                                                                                                |
| input_1 (InputLayer)                                                                                                    | [(None, 50)]                                                                                                    | 0                                                                                         |                                                                                                |
| embedding (Embedding)                                                                                                    | (None, 50, 50)                                                                                                    | 64600                                                                                     |                                                                                                |
| spatial_dropout1d (SpatialDr                                                                                                    | (None, 50, 50)                                                                                                    | 0                                                                                         |                                                                                                |
| bidirectional (Bidirectional                                                                                                    | (None, 50, 50)                                                                                                    | 15200                                                                                     |                                                                                                |
| time_distributed (TimeDistri                                                                                                    | (None, 50, 13)                                                                                                    | 663                                                                                       |                                                                                                |
| Total params: 80,463<br>Trainable params: 80,463<br>Non-trainable params: 0                                                                                                    |                                                                                                    |                                                                                           |                                                                                                |

# Figure 33. In second experiment, the values used to tune the model are, dropout= 0.2, learning rate = 25, activation used 'softmax'.

| <pre># from livelossplot import PlotLossesKeras #calculate the val_accuracy of the test early_stopping EarlyStopping[monitor = 'val_accuracy', patience =2, verbose = 0, mode = 'max', restore_best_weights = Fals callbacks = [early_stopping] mpredefining the parameters such as epochs, validation split, verbose parameters history = model.fit(</pre> |
|----------------------------------------------------------------------------------------------------|
| )                                                                                                    |
|                                                                                                    |
| Epoch 1/30                                                                                                    |
| 13/13 [==============================] - 1s 77ms/step - loss: 2.4148 - accuracy: 0.8284 - val_loss: 2.1699 - val_acc                                                                                                    |
| uracy: 0.9497                                                                                                    |
| Epoch 2/30                                                                                                    |
| 13/13 [===========================] - 0s 37ms/step - loss: 1.7566 - accuracy: 0.9484 - val_loss: 0.9223 - val_acc                                                                                                    |
| uracy: 0.9497                                                                                                    |
| Epoch 3/30                                                                                                    |
| 13/13 [==============================] - 0s 37ms/step - loss: 0.5221 - accuracy: 0.9484 - val_loss: 0.2970 - val_acc                                                                                                    |
| uracy: 0.9497                                                                                                    |
| Epoch 4/30                                                                                                    |
| 13/13 [====================================                                                                                                    |
| uracy: 0.9497                                                                                                    |
| Epoch 5/30                                                                                                    |
| 13/13 [================================] - Øs 38ms/step - loss: 0.2757 - accuracy: 0.9484 - val_loss: 0.2556 - val_acc                                                                                                    |
| uracy: 0.9497                                                                                                    |
| Epoch 6/30                                                                                                    |
| 13/13 [====================================                                                                                                    |
|                                                                                                    |
|                                                                                                    |

Figure 34. The hyperparameter values used are epochs of 30 and batch size of 10.

### **4.2 Google Collaboratory**

The dataset was manually produced, and a copy of it was shared in the moodle. So, save the files to Google Disk and then mount the drive on the collab laptop. Follow the instructions below to connect your Google Drive to your notebook.

Run the code below in collab to import the dataset into Google Collab.

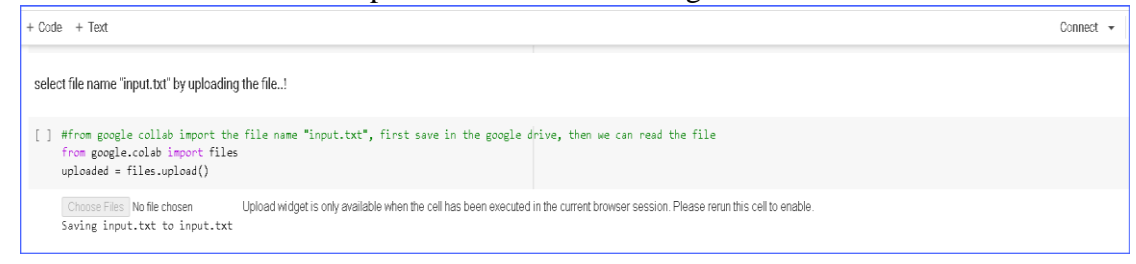

Figure 35. Import the file to Google Collaboratory.

Import all the libraries listed in Figure 10.

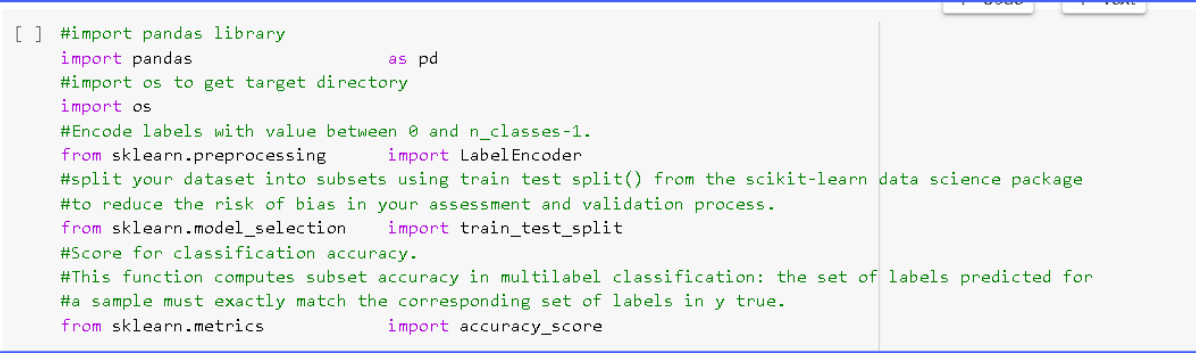

Figure 36. Import the above mentioined librabries.

Install necessary packages for BERT model.

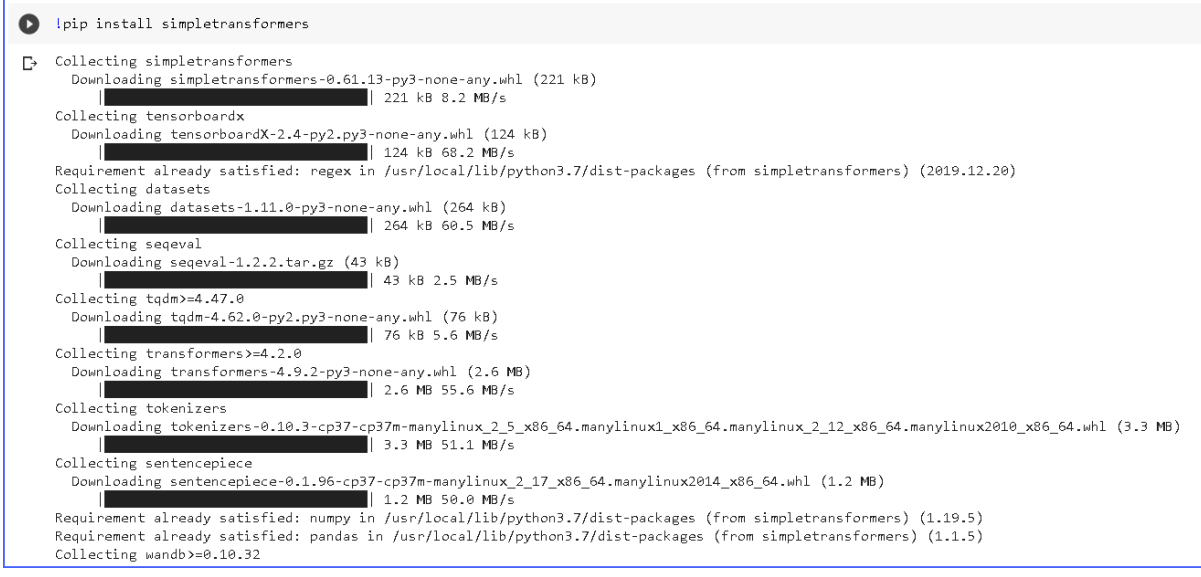

Figure 37. Import the simple transformers package.

### **4.3 Pre-processing the data**

Dataset is imported and select only required columns. Search every word for missing values and use method 'fillna' to populate the missing values with 'na'. The input file is converted into 'utf-8' format. To understand the data, displaying the top five rows from input.txt.

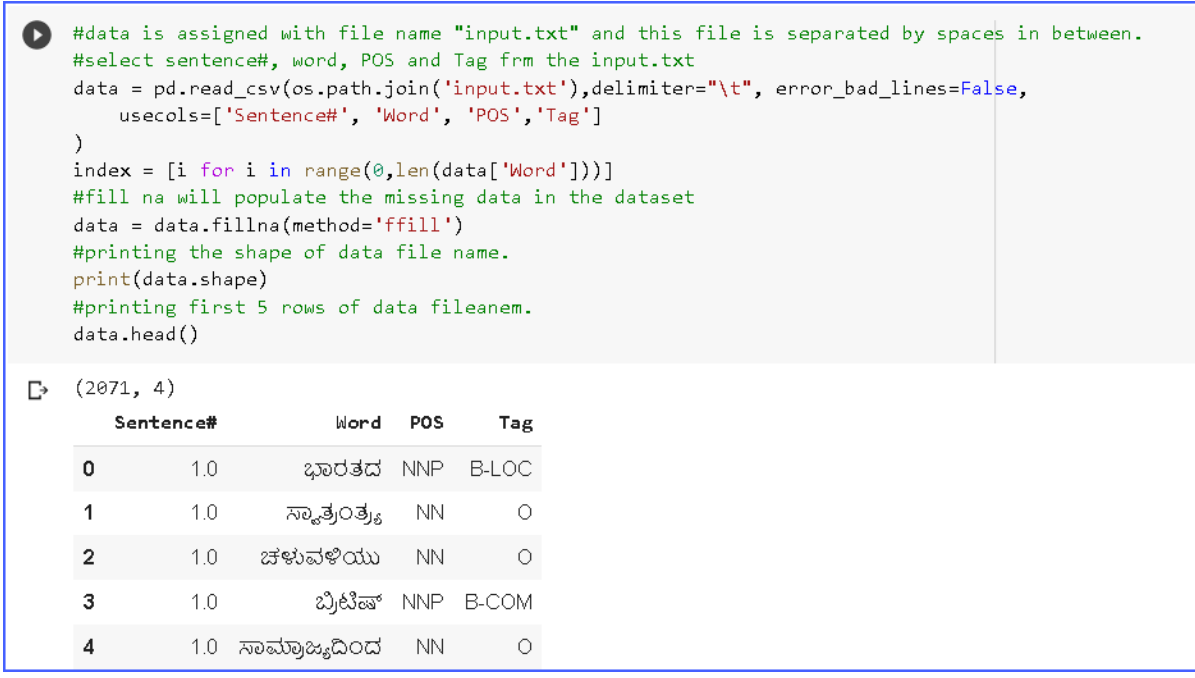

Figure 38. Reading the file, populating missing values with 'na' and printing top 5 values.

BERT models have standard for naming the variables.

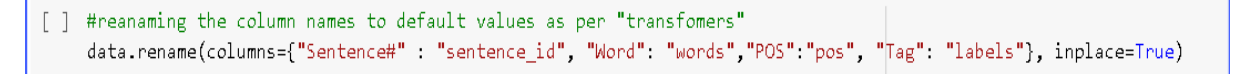

Figure 39. Renaming the variables to BERT default names.

#"Tag" in the data filename is renamed to "labels" and converting all labels to upper data["labels"] = data["labels"].str.upper()

+ Code

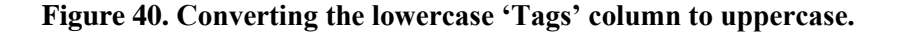

```
[ ] #x value is assigned with 'sentence#', 'words', and 'pos'
X = data[["sentence_id", "words", "pos"]]
#y is assigned to 'labels'
Y= data["labels"]
```

#### Figure 41. Assigning dependent and independent variables to X and Y.

 #splitting the dataset into train dataset and test dataset, with test dataset =0.2 of data filename x\_train, x\_test, y\_train, y\_test = train\_test\_split(X,Y, test\_size=0.2)
 #Assigning the columsn to tain data train\_data = pd.DataFrame({"sentence\_id": x\_train["sentence\_id"], "words":x\_train["words"], "pos":x\_train["pos"], "labels":y\_train})) #Assigning the columns to test data test\_data = pd.DataFrame({"sentence\_id":x\_test["sentence\_id"], "words":x\_test["words"], "labels":y\_test}))

Figure 42. Splitting the dataset with test size of 0.2. And assigning the values for test and train data.

| 0  | #to kr<br>train_ | now what all d<br>_data | data is populated und | der trai | n datase |
|----|------------------|-------------------------|-----------------------|----------|----------|
| C→ |                  | sentence_id             | words                 | pos      | labels   |
|    | 382              | 27                      | ಬಿದನೂರಿನ              | I-LOC    | B-LOC    |
|    | 725              | 51                      |                       | 0        | 0        |
|    | 1977             | 162                     | ರುದ್ರಗೌಡ              | B-PER    | B-PER    |
|    | 1935             | 158                     |                       | 0        | 0        |
|    | 1502             | 126                     | ರಾಷ್ಟ್ರೀಯ             | I-ORG    | I-ORG    |
|    |                  |                         |                       |          |          |
|    | 926              | 71                      | ಜಾರಿಗೆ                | 0        | 0        |
|    | 402              | 28                      | ಅಧೀನಪಡಿಸಿಕೊಂಡನು       | 0        | 0        |
|    | 1207             | 97                      | ಜನರ                   | B-COM    | 0        |
|    | 2016             | 165                     | ಕಡೆಗೆ                 | 0        | 0        |
|    | 11               | 1                       | ಇದು                   | PRP      | 0        |

Figure 43. Sample data of train data.

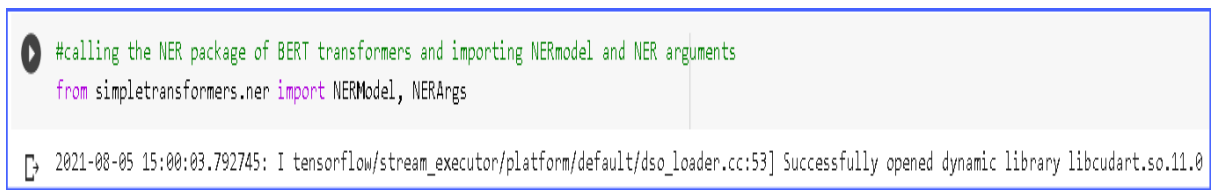

Figure 44. Import NERmodel and NERArgs from simple transformer.

#### 4.4 Model Details

The model code proposed in this part contains the models of segmentation, classification and the result.

#### 4.4.1 BERT Model

The code for implementing the BERT model is shown in Figure 19.

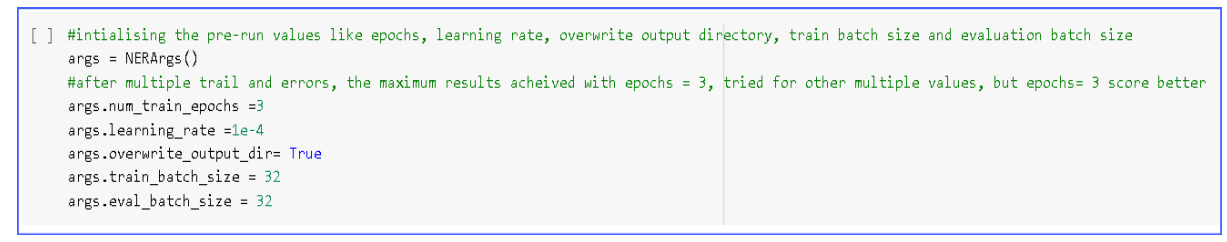

#### Figure 45. Initializing the hyperparameters.

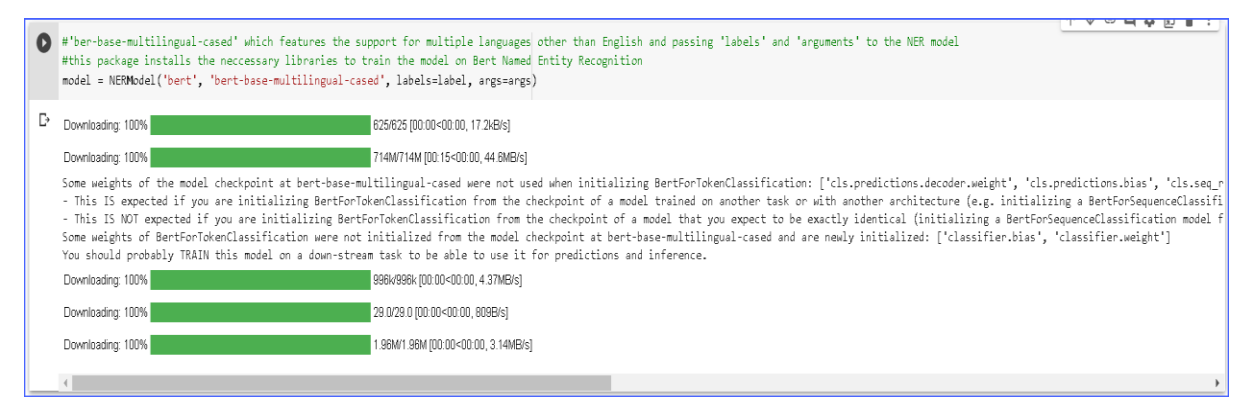

#### Figure 46. Installing 'bert-base-multilingual-cased' NERmodel.

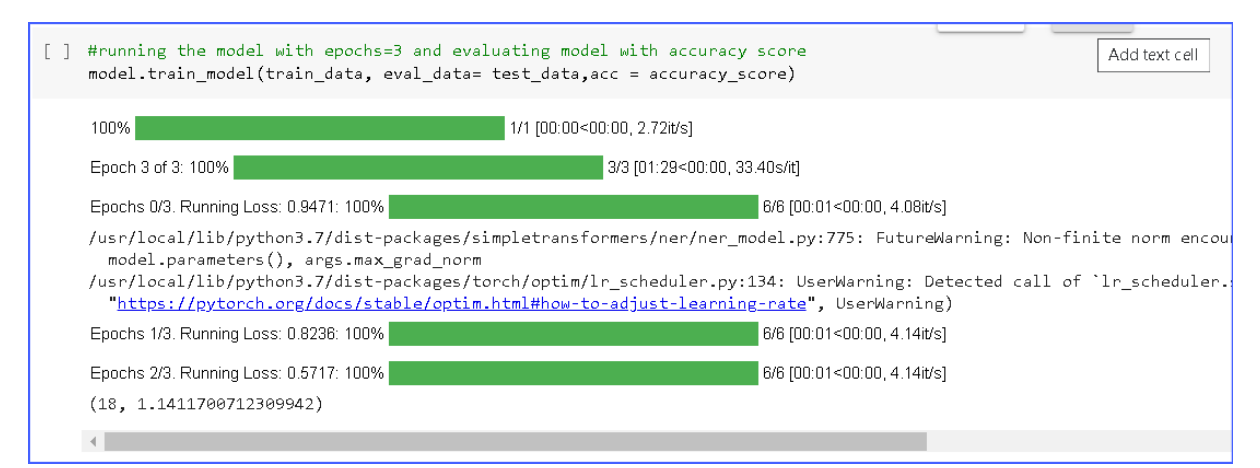

Figure 47. Evaluating the model for accuracy score.

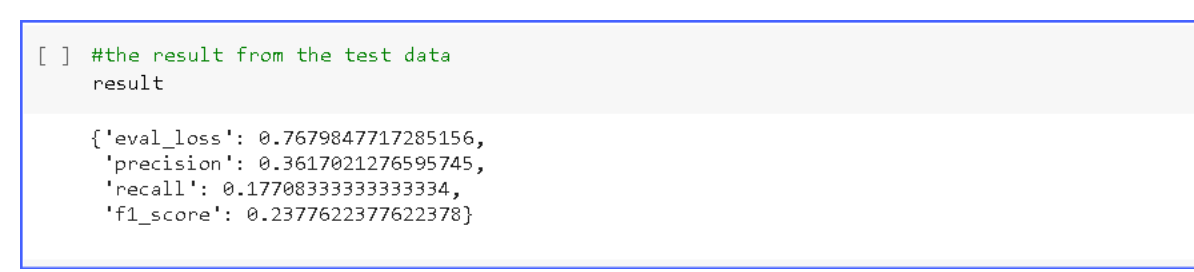

Figure 48. The evaluation result from the test.

#### **5** Visualization

This section gives an overview of the output of the models. The results of the model include the duration of the phrase, types of "tags" and diagrams that indicate the loss of training.

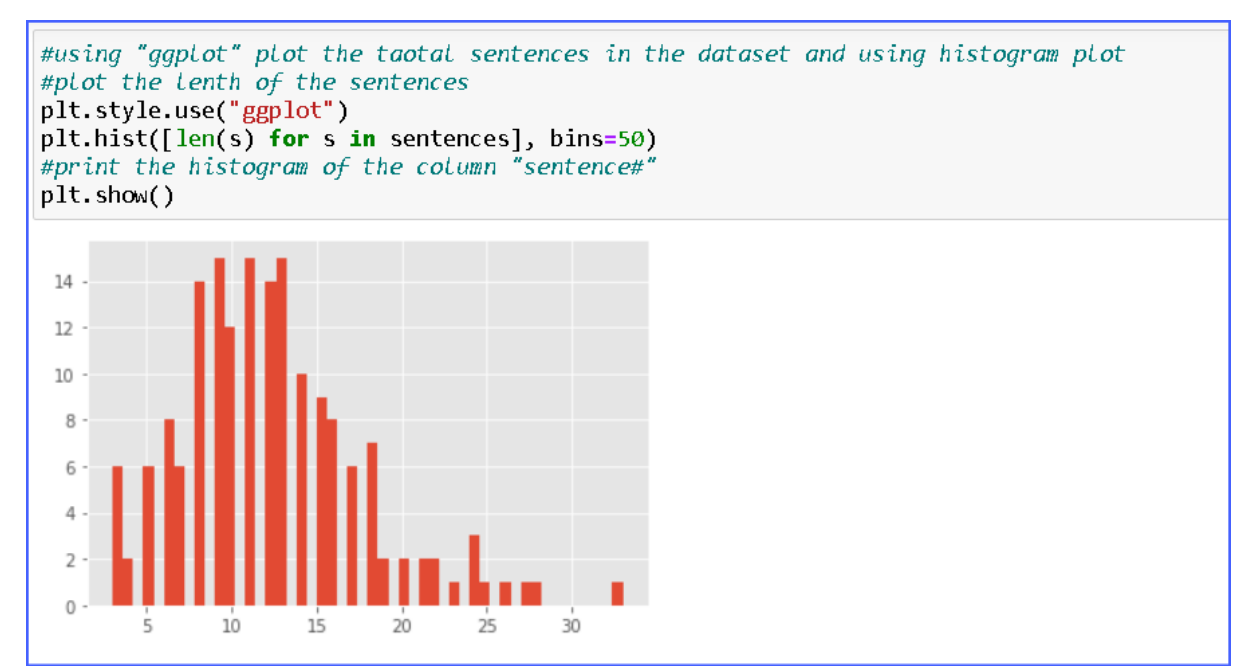

Figure 49. Visualization of the sentence in the dataset.

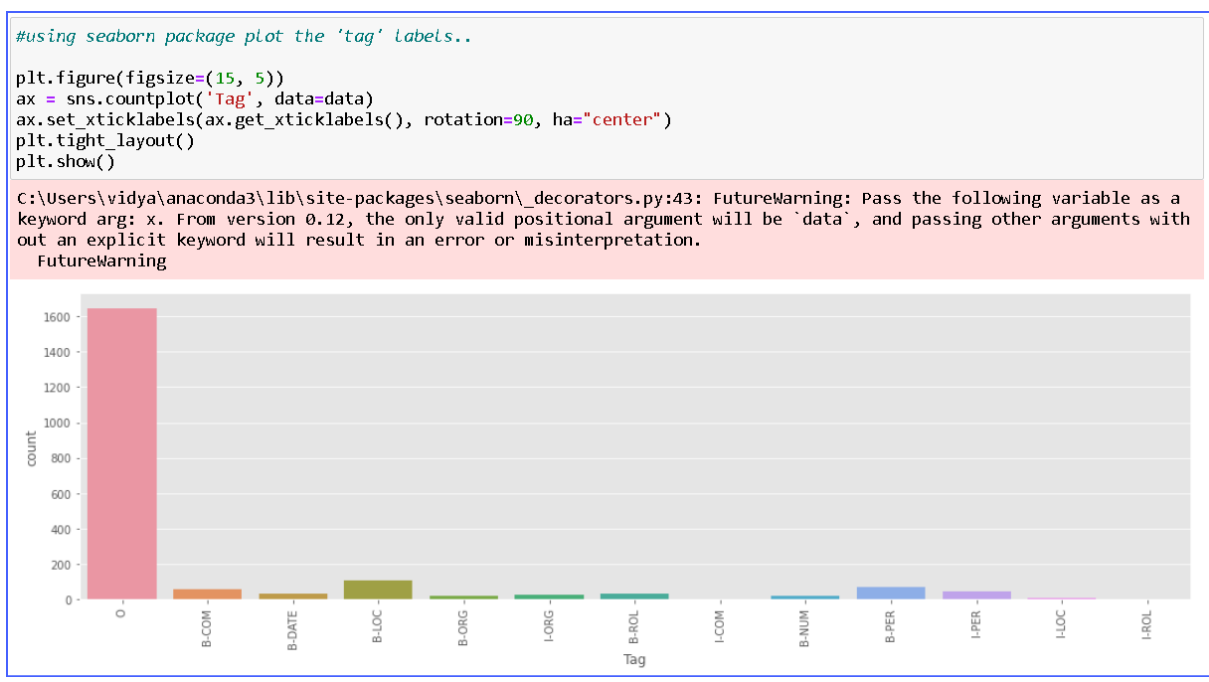

Figure 50. Count plot total number of 'Tags' used in the dataset.

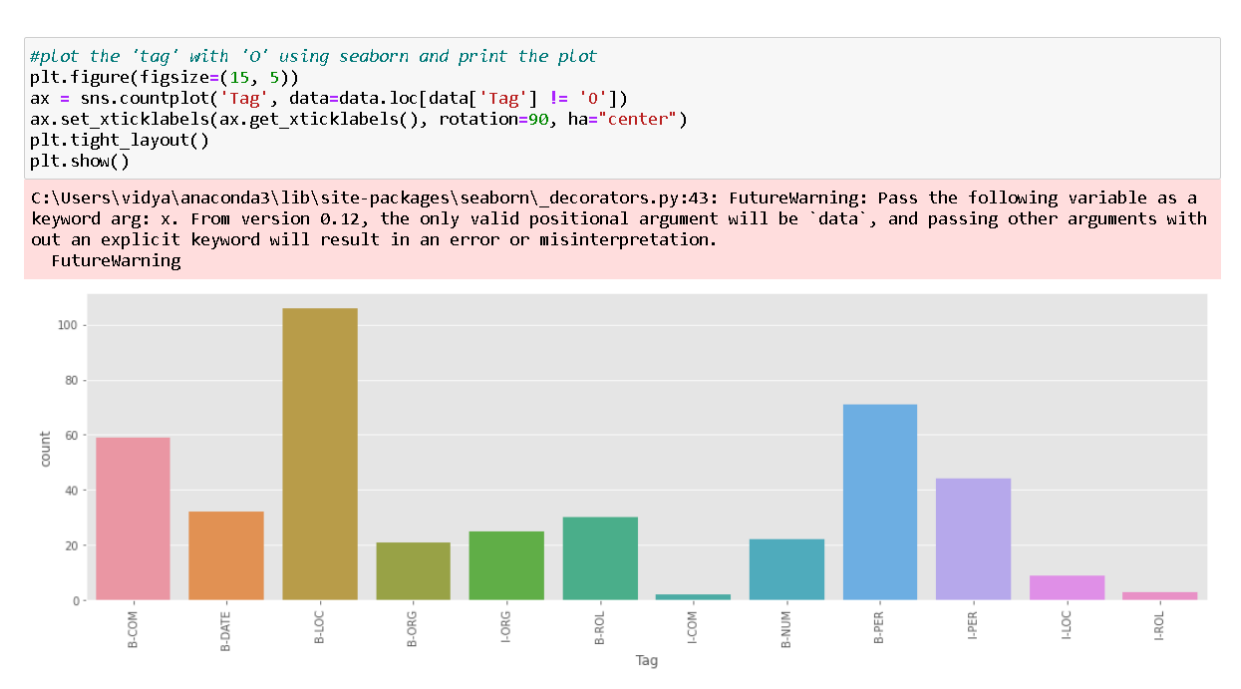

Figure 51. The count plot of 'Tags' with 'o' using seaborn.

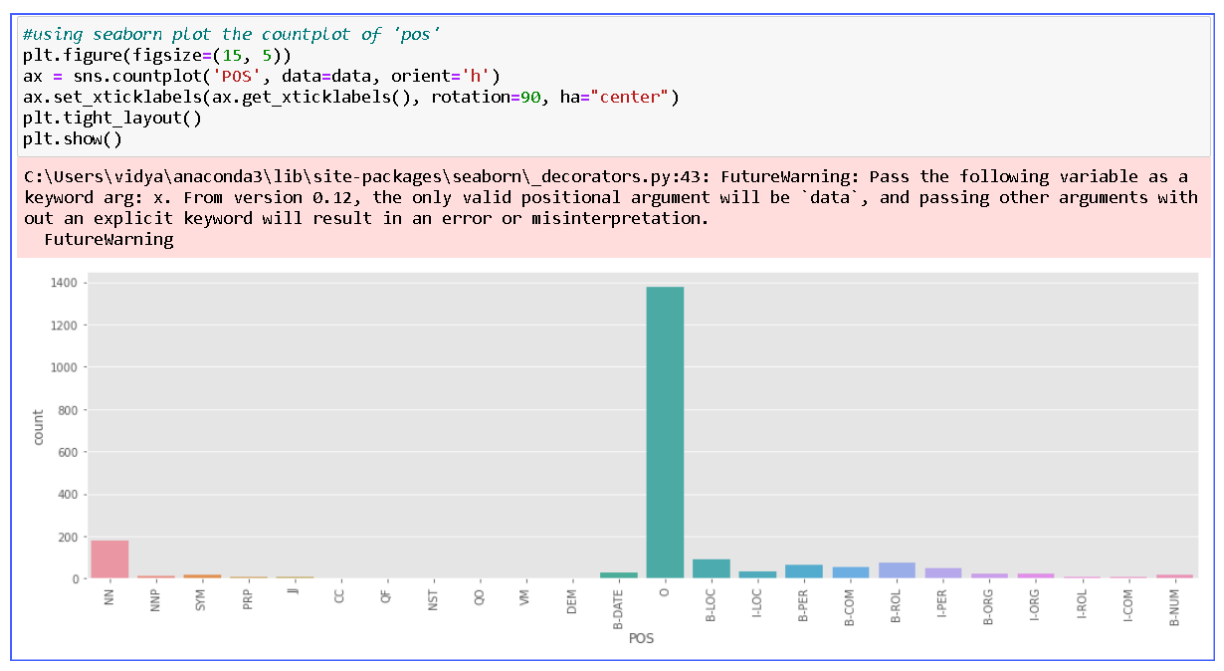

Figure 52. Count plot of 'POS' using seaborn library.

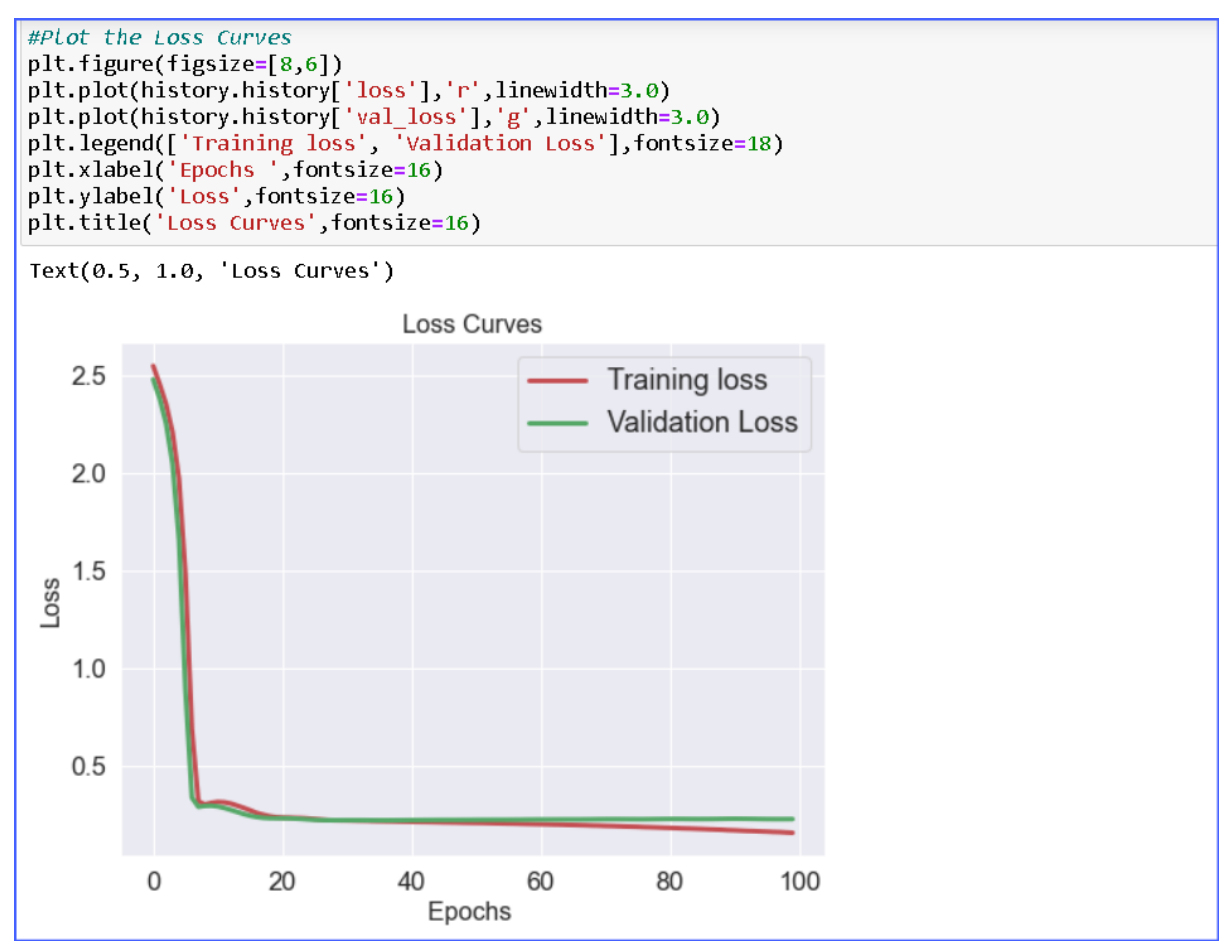

Figure 53. Plot shows the Bi-LSTM model performance based on training and validation loss.

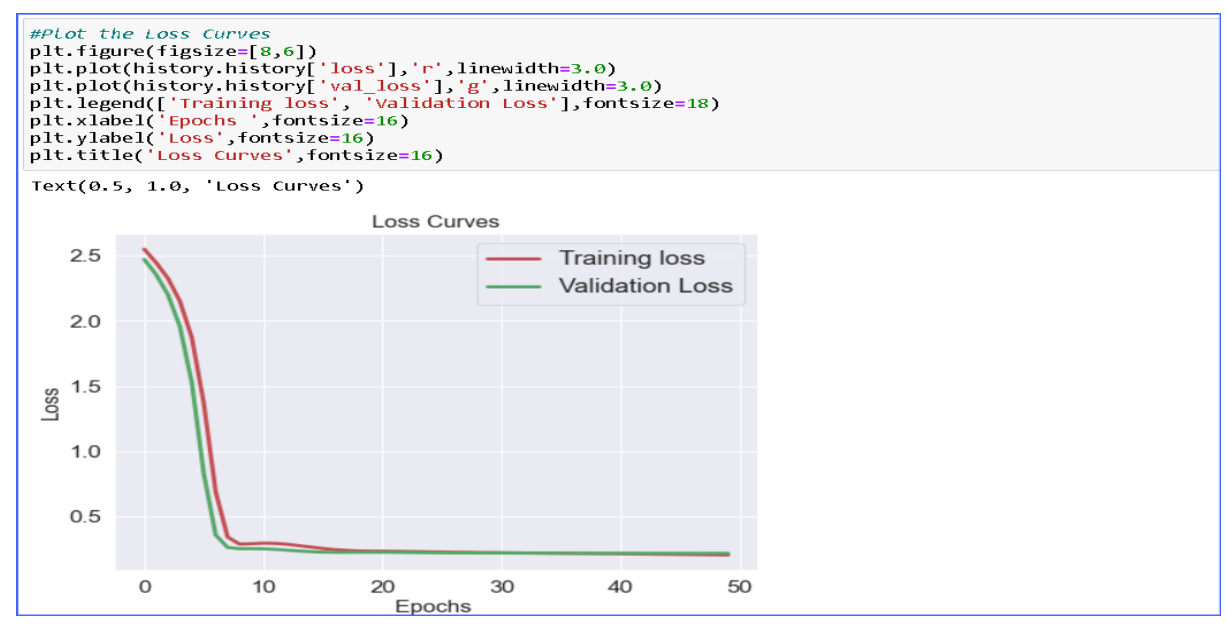

Figure 54. The plot representing the performance of the Bi-LSTM on Kannada Named Entity Recognition.

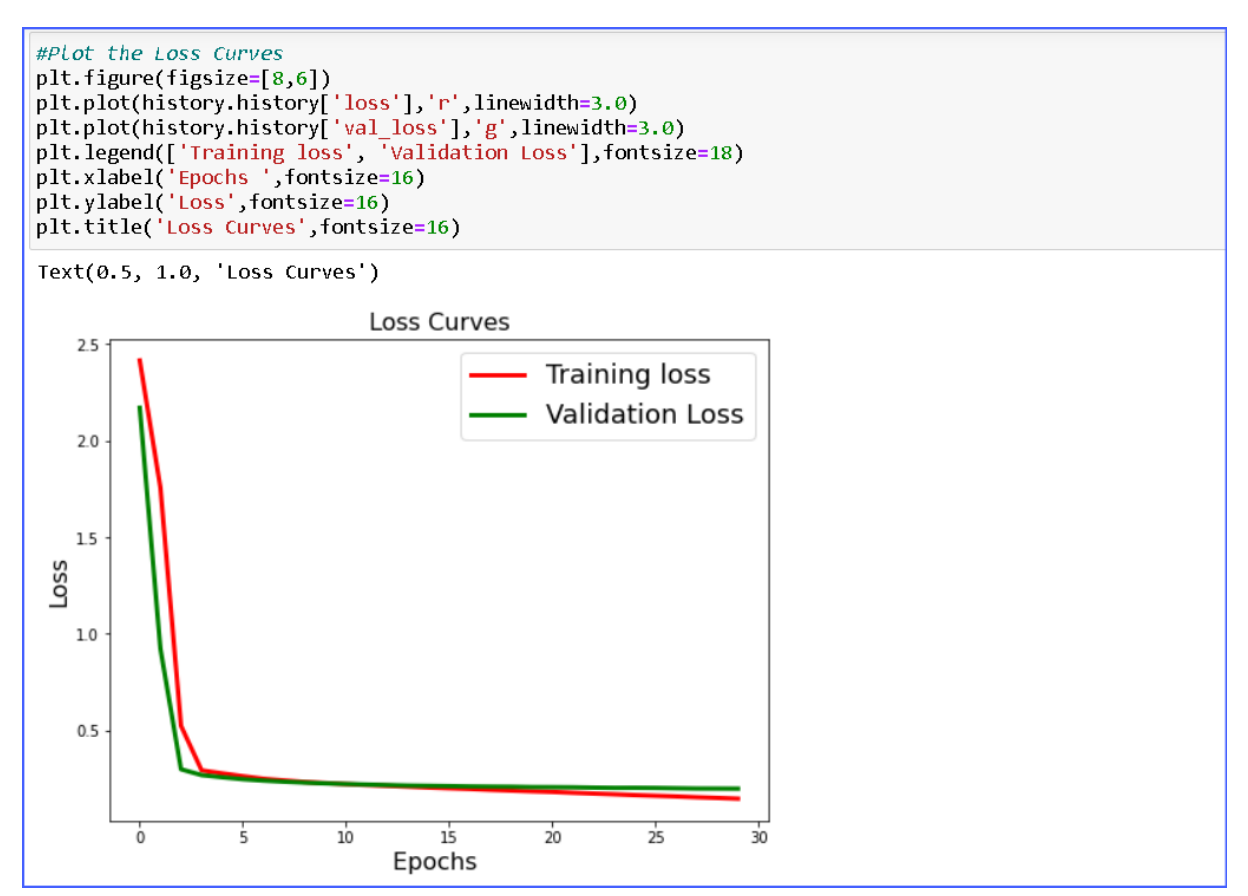

Figure 55. The graph represents the outcome of the experiment 2.